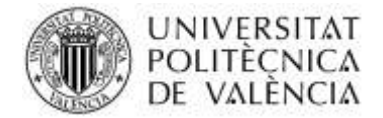

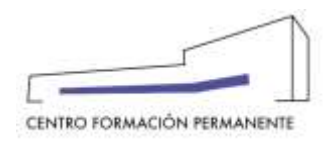

## PROCESO DE IMPORTACIÓN DE NOTAS DESDE POLIFORMAT A POSEIDON

El Profesor accede a su asignatura a través del portal de formación.

| DE VALENC             | CA<br>10                                                                                                    |           |      |          | W          |
|-----------------------|----------------------------------------------------------------------------------------------------|-----------|------|----------|------------|
| Putal Furtherine      |                                                                                                    |           |      |          | - 22       |
| foreite-              | Bienvenida                                                                                                    |           |      |          | -          |
| Mix articidades       |                                                                                                    |           |      |          | 1. 41      |
| Corrichmo             | International de Cal                                                                                                    |           |      |          | 13         |
| Dates personality CFP |                                                                                                    |           |      |          | - S.       |
| Olerta hermalive      |                                                                                                    |           |      |          |            |
| Enlaçor de Interio    |                                                                                                    |           |      |          |            |
| Gerbills de comm CFP  |                                                                                                    |           |      |          |            |
| Properties formations | ACTIVID25                                                                                                    | F. Inicia | Tipo | Rol      | Extado     |
| L eCertificade        | EXPERT LIMPERSINAL EN COMPETÈNCIA PROFESSIONAL PER A L'ENSENVAMENT EN VALENCIA (CEPACITACIÓ) (PROVA FILIAL ELL COMPETÈNCIA<br>PROFESSIONAL PER A L'ENSENVAMENT EN VALENCIA) (Drupe TETR)                                                  | 10/09/18  | CFP  | motesor  | mpatendour |
|                       | EXPERT UNVERSITIALES COMPETENCIA PROFESSIONAL PER A L'EXERVIZAMENT EN VALENCIA (CAPACITICO) (EL BARC CORU ELICOPEU DE<br>REFERENCIA FER A LES LEMINES VECORDINACIO DE LA CIMENTIO EUROPEA EN L'EDUCACIO TELS PROGRAZES EUROPEU EN L'ADRIT | 10.09/18  | ore. | Politica | пратендор  |

Una vez accede a su asignatura y al grupo, se debe seleccionar "**Sites poliformat**", y en la parte inferior derecha de la pantalla aparece un enlace que se llama "**importar notas**", que le permite importar las notas que se han puesto desde Poliformat a Poseidon.

| ESTIÓN GR | UPO: 1 de curso                                                                                                    | prueba importa                                                                                                    | ción actas                                                                                                    |                                                                                                    |                                                                                                    |                                                                                                    |                                                                                                    |                           |
|-----------|----------------------------------------------------------------------------------------------------|----------------------------------------------------------------------------------------------------|----------------------------------------------------------------------------------------------------|----------------------------------------------------------------------------------------------------|----------------------------------------------------------------------------------------------------|----------------------------------------------------------------------------------------------------|----------------------------------------------------------------------------------------------------|---------------------------|
|           |                                                                                                    |                                                                                                    |                                                                                                    | Datos bás                                                                                                    | icos   <u>Alum</u>                                                                                                    | nos   Profesore                                                                                                    | s Sites poliform                                                                                                    | <u>at</u>                 |
| lumnos    |                                                                                                    |                                                                                                    |                                                                                                    |                                                                                                    |                                                                                                    |                                                                                                    |                                                                                                    |                           |
|           |                                                                                                    | alumno                                                                                                    |                                                                                                    |                                                                                                    |                                                                                                    | Act                                                                                                    | as                                                                                                    |                           |
|           | MARTINEZ                                                                                                    | GARCIA,                                                                                                    |                                                                                                    |                                                                                                    |                                                                                                    | Note                                                                                                    | a: 0                                                                                                    |                           |
|           | ORERO C                                                                                                    | ASTELLÓ,                                                                                                    |                                                                                                    |                                                                                                    |                                                                                                    | Note                                                                                                    | a: O                                                                                                    |                           |
|           | Hi ha dos períodos da p                                                                                                    | winscripca).<br>8-3010 per a montitive de la l                                                                                                    | 874 jakaranan, Alarana FLUS,<br>Ian inu yacantu iliya a comun                                                   | PWS (PDI)                                                                                                    |                                                                                                    |                                                                                                    |                                                                                                    |                           |
|           | 1) Cell 5-06-2016 ar 11/2<br>7) dei 13-06-2019 Agust<br>Durard alls revolts de jan<br>Distriction en times<br>Homes professor 18<br>Homes grape - 70 a deste<br>Nicemen de allumines (f)<br>Nicemen de allumines (f)<br>Nicemen de allumines (f)<br>Nicemen de allumines (f)                                                                                                    | te de lass (40 80 %, fina a cobier ti<br>ly radiot de 2018 fis haurit alters<br>nota<br>descrites 165<br>2                                                                               | el loleforca alti vivaarii olis di                                                                              | naria Rola Exopora par an                                                                                                    | eartebana de la LEPvri                                                                                                  | ger & ho mentions de la ISPV<br>e 873811591 - va Dedunsa, t                                                                    | 2347 per al la comunitat anivers                                                                                                    | lans de la UPV            |
|           | 1) Carl 5-06-2010 a part<br>2) dai 13-06-2010 a part<br>Duart dis moscie de am<br>Debres professor 19<br>Honse professor 19<br>Honse professor 19<br>Honse de alexanse of<br>Manero de alexanse of<br>Bignapo professor a<br>Exerci                                                                                                    | it de uns (40 00 )r. frys a nobre tr<br>y rador de 2010 in haare ellers<br>nobe<br>descattes 160<br>0                                                                                    | el blevilterca alti usuarii ets di                                                                              | naria Rola Excepto per an<br>fanto derectos i Agolas de T<br>Danasemante                                                                                                    | eartebana de la 1974 :<br>1914 : 118: en al laddo                                                                       | ser a no mentiono de la GPV<br>e 673621561 - en hadwesió 1                                                                     | 2367 per a la consentat anven<br>Tage                                                                                                    | Bris di la UPV<br>Desstar |
|           | 1) Cell 5-08-2016 any an<br>2) del 13-08-2000 aguat<br>Daviet di 5-08-2000 aguat<br>Daviet di 5-08-2000 aguat<br>Davies de la conse de participa<br>• Norves de davies a pr<br>• Norves de davies de la conse<br>El propo perference a<br>Carrer<br>16 El conservolo, exercit                                                                                                    | n de lan (4 2014, finn a zohnr ti<br>y 1 påde de 2018 ti haure eller<br>helst<br>ensemble<br>20<br>1022011 på                                                                            | el londonce als course els de                                                                                   | Nor is Note Company per un<br>form, democran i Agents, de T<br>Dathemperature<br>Thatesperature                                                                              | eardone de la LPV+ ;<br>19+ a 118, en al Médio<br>19+ a 118, en al Médio                                                | per a fill demonstration de la USPV<br>e 6173821561 ) en Techensel T                                                           | 7367 per alla consundat anvens<br>Tepe<br>cos                                                                                                    | Bris de la UPV            |
|           | 11,201 5,00,2016 a (m)<br>21,001 5,00,2000 a pair<br>David di 5,00,2000 a pair<br>David di 5,00,2000 a pair<br>Davidos de la consecto de la<br>10,000 a consecto de la consecto<br>11,000 a consecto de la consecto<br>Davidos de la consecto<br>Davidos de la consecto<br>Davidos de la consecto<br>Davidos de la consecto<br>Davidos de la consecto<br>Davidos de la consecto<br>10,000 a consecto<br>10,000 a c | n de un (de 2014, for a robur la<br>production 2010 in heart eleve<br>noise<br>ensacritus 110<br>R<br>concerta at                                                                        | el ballonca als unants de se<br>entreprise (al construction)<br>na Parte e da construction des                  | Tanangealde<br>Tanangealde<br>Tanangealde<br>Tanangealde                                                                                                    | enation de la LPPC ;<br>En a 138, se achado<br>enconçor, enconcentral<br>enconçor, enconcentral                         | er fröterfelt vir hedense fr<br>Erföterfelt vir hedense f<br>Automotifiktion                                                   | Tap<br>Tap<br>City<br>City                                                                                                    | lans de la UPV<br>Seustar |
|           | 1) Cell 5:08-2016 anyo<br>2) Cell 5:08-2000 ayout<br>David dis nooso do par<br>David dis nooso do par<br>Davidno sen time<br>• Hones profesor 10<br>• Hones grupo 10 a date<br>• Norma de davidnes pr<br>• Norma de davidnes pr<br>• Norma de da                                   | t de una (de 2015, fors a cobre ti<br>o radio de 2018 la facara eleve<br>noisi<br>esecutivas 163<br>20<br>Co 560 placementos mortadas                                                    | el bactorica an unarro en el<br>encomposa a consecutivado<br>na fela e caja consecutivado                       | Datasettation<br>Datasettation<br>Datasettation<br>Marculation, rest. 4, 1948<br>Marculation, rest. 4, 1948<br>Marculation, rest. 4, 1948                                    | mantana da la DPV i<br>On a 1981, se al falólo<br>antonio di ancono da la conocida<br>antonio di antonio da la conocida | per a las menteux de la USV<br>e EFORITISTI ver hedense T<br>utamacticale<br>per la concensaria partera                        | Table of a consolid several several severa                                                                                                    | Brende in UPV             |
|           | 11,Call 508-2016 anyu<br>21,dari 13,08-2000 ayuu<br>2,dari 13,08-2000 ayuu<br>2,dari 13,08-2000 ayuu<br>3,dari 13,08-2000 ayuu<br>3,dari 14,08-2000 ayuu<br>3,dari 14,08-2000 ayuu<br>3,dari 14,08-2000 ayuu<br>14,08-2000 ayuu<br>3,08-2000 ayuu<br>3,08-2000 ayuu<br>3,08-2000 ayuu<br>3,08-2000 ayuu<br>3,08-2000 ayuu                                                                                                    | t de lan (4 2014, fon a coller ti<br>r (ado) de 2018 in hanne eller<br>enacettes 163<br>R<br>Coller Lincett (2 ado)<br>teamere                                                           | el bandonca de comero de el<br>autorectivo de comercian cano<br>de filo y con comercian des                     | Tananeralité<br>Tananeralité<br>Tananeralité<br>Tananeralité<br>Tananeralité<br>Tananeralité<br>Tananeralité<br>Tananeralité<br>Tananeralité<br>Tananeralité<br>Tananeralité | menten de la DPV-1<br>19-a 118, se actualdo<br>19-00-117 (10-04-116)<br>19-00-117 (10-04-116)                           | per a no menteux de la UPV<br>e 670811561 - un hedenso T<br>Lucenscheide<br>2011 - Lucenscheide canonis<br>Peche Pix           | 784 <sup>7</sup> per a (a consentit anven<br>Tage<br>COR<br>ULLA - MARE<br>COR<br>ULLA - MARE<br>COR<br>ULLA - MARE<br>COR<br>ULLA                                                                                                    | Sinn de la UPV            |
|           | 1) Cell 5 06-2016 a pair<br>2) del 13 06-2006 a pair<br>Duard els neosos de an<br>Duard els neosos de an<br>Duard els neosos de an<br>El Anna preferen 11<br>el Noras preferen 11<br>el Noras                      | n de lan (4 00% fin a coller i<br>gradet de 2010 in hann den<br>indefen 165<br>7<br>1. o ter indefen 165<br>2. o ter indefen 165<br>1. o ter indefen 165 and<br>1. o ter indefen 165 and | el bactoreza als voluers de es<br>autoreza da conservativa a<br>na Piler e car conservativa a de<br>autoreza, k | Tarlanguille<br>Tarlanguille<br>Tarlanguille<br>Tarlanguille<br>Tarlanguille<br>Tarlanguille<br>Tarlanguille<br>Tarlanguille<br>Tarlanguille<br>Tarlanguille                 | mantana da la LPV-1<br>dh a 108, ee al'hadda<br>maanta' maan mad                                                        | per a ho menteux de la USV<br>e 673801561 : un hedenso T<br>lutamotració<br>per la reconstant o provis<br>Pecha Per<br>Statomi | 784 <sup>7</sup> per a la consentat anven<br>Ten (<br>con (<br>con) | Devotor                   |

Centro de Formación Permanente | Universitat Politècnica de València | Edificio Nexus (6G), 2ª Planta Camino de Vera, s/n 46022, Valencia (España) | Tel. +34 963 877 751 | Fax. +34 963 877 759 | cfp@cfp.upv.es | www.cfp.upv.es

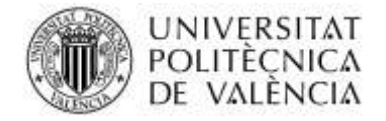

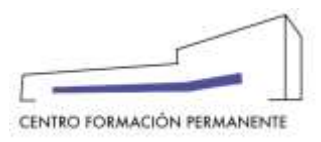

Una vez se selecciona "**Importar notas**", se descargan las notas de poliformat a poseidon, y se quedan las notas de esta forma en el portal de formación. Si existen diferentes calificaciones se pueden seleccionar varias calificaciones y el sistema calcula la media.

| Volenula - English I                                                                                                    | A A                                                                                                    |                                                       | . (b) (car del porte de forme) |
|----------------------------------------------------------------------------------------------------|----------------------------------------------------------------------------------------------------|-------------------------------------------------------|--------------------------------|
| POLITECNICA<br>DE VALENCIA                                                                                                    |                                                                                                    |                                                       |                                |
| artal formación 🗉 Importación Indias Politionnal                                                                                                    |                                                                                                    |                                                       |                                |
| Poliformat                                                                                                    |                                                                                                    | _                                                     | _                              |
| Datos básicos<br>Denominación Sila Poliformat: EXPERT UNIVERSITARI EN CON<br>Denominación Curso: EXPERT UNIVERSITARI EN COMPETENC<br>Denominación Asig: EL MARIC COMU EUROPEU DE REFEREN<br>EUROPEUE EN L'AMBIT EDUCATIU | IPETENCIA PROFESSIONAL P<br>DA PROFESSIONAL PER A LENSENYAMENT EN V<br>DIA PER A LES LLENQUES INCORPORACIO DE LA | ALENCIÁ (CAPACITACIÓ)<br>DIMENSIO EUROPEA EN L'EDUCA) | DO FELS PRODRAMES              |
| Nombre grupo: 18/19                                                                                                    |                                                                                                    |                                                       |                                |
| Listado de notas.                                                                                                    |                                                                                                    |                                                       |                                |
| Persona                                                                                                    |                                                                                                    |                                                       | Nota                           |
| ANA MARIA                                                                                                    |                                                                                                    |                                                       | -                              |
| MARIA DEL CARMEN                                                                                                    |                                                                                                    |                                                       | -                              |
| EVA                                                                                                    |                                                                                                    |                                                       | -                              |
| ESPERANZA                                                                                                    |                                                                                                    |                                                       | -                              |
| ARANCHA                                                                                                    |                                                                                                    |                                                       |                                |
| JMOER                                                                                                    |                                                                                                    |                                                       | 2.00                           |
| FAMON                                                                                                    |                                                                                                    |                                                       | -                              |
| <b>`</b>                                                                                                    |                                                                                                    |                                                       |                                |
| Remación II Importación roctas Pulhormat                                                                                                    |                                                                                                    |                                                       |                                |
| liformat                                                                                                    |                                                                                                    |                                                       |                                |
| os básicos<br>cominación Site Politornet: CURSO PRUEBA MPORTACIÓN A<br>cominación Cursa: CURSO PRUEBA IMPORTACIÓN ACTAS<br>cominación Asig: surso prueba importación actas<br>nitro grupo: 1                             | CTAS                                                                                                    |                                                       |                                |
| atado de notas:                                                                                                    |                                                                                                    |                                                       |                                |
| Persona                                                                                                    | e manuel                                                                                                    | 😸 larne l                                             | Note                           |
| MARTINEZ GARCIA, MARTA                                                                                                    | 10                                                                                                    | 7                                                     | 1.5                            |
| ORERO CASTELLÓ, EVA                                                                                                    | 10                                                                                                    | 6                                                     | 1                              |
| E Emilar                                                                                                    |                                                                                                    |                                                       |                                |

El profesor revisa que todo está correcto para enviar definitivamente. Si detecta algún error, debe hacer las modificaciones en Poliformat y una vez subsanado, volver a repetir este proceso de importación. Al final de la pantalla aparece el botón "**Enviar**", que finalizará el proceso de importación de notas.

Una vez enviadas las notas, si existe algún error, se pueden modificar notas desde Poseidon antes del cierre de actas definitivo.